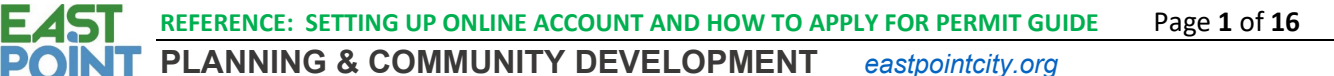

2757 East Point Street, East Point, GA 30344 | Phone: (404) 669-4399 | Email:pcd@eastpointcity.org

SETTING UP YOUR ONLINE ACCOUNT AND HOW TO APPLY FOR YOUR PERMIT ONLINE USING

## THE BS&A PORTAL

# I. TABLE OF CONTENTS

## Contents

| I.   | ΤÆ | ABLE OF CONTENTS                          |
|------|----|-------------------------------------------|
| II.  | SE | TTING UP BS&A USER ACCOUNT1               |
| A    |    | HOMEOWNER USER ACCOUNT                    |
| В    | •  | CONTRACTOR'S USER ACCOUNT                 |
|      | 1. | Setting Up User Login                     |
|      | 2. | Linking User Login to Contractor's Name5  |
| III. |    | HOW TO APPLY FOR A PERMIT ONLINE          |
| A    | •  | BS&A Online Application Submittal Process |
|      | 1. | Select "Apply for Permit"                 |
|      | 2. | STEP 1: SELECT a Property7                |
|      | 3. | STEP 2: Enter Permit Details              |
|      | 4. | STEP 3: Enter Applicant Info              |
|      | 5. | STEP 4: Estimate Fees                     |
|      | 6. | STEP 5: Attachments                       |
|      | 7. | STEP 6: Submit Application                |
|      | 8. | After Application Has been Submitted      |
| В    |    | BS&A LINKS                                |

# II. SETTING UP BS&A USER ACCOUNT

Essentially, before applying for a permit, your BS&A user login will be created.

## A. HOMEOWNER USER ACCOUNT

If the homeowner is applying for a permit, they do not have to setup a Login account. Proceed to the section "How to Apply for Permit.

## B. CONTRACTOR'S USER ACCOUNT

# Anyone OTHER THAN THE ACTUAL HOMEOWNER MUST CREATE A CONTRACTORS ACCOUNT first through the BS&A portal for the City of East Point, login BS&A and *then* apply for a permit! This includes:

- All Contractors: GCs, Electricians, Plumbers, HVAC / Mechanical Contractors, Fire Alarm Installers, Sprinkler Installers, etc...
- Any Special Trades: Roofers, Landscape cand Tree Removal companies, Window Businesses, etc...

#### 

A 2757 East Point Street, East Point, GA 30344 | Phone: (404) 669-4399 | Email:pcd@eastpointcity.org

- Permit Expeditors
- Architects OR Engineers
- Investment Companies that own the property

Setting a contractors account will essentially consist of:

- 1. Go to: <a href="https://www.bsaonline.com/Account/CreateContractorAccount?uid=2757">https://www.bsaonline.com/Account/CreateContractorAccount?uid=2757</a>
- 2. Set up a Username and Password
- 3. Activate the Account via the Activation Email that is sent to Your Email Address
- 4. If needed, send an email to request a PIN from permitting (include your name you used to register and user name in the email): permits@eastpointcity.org. Within 48 hours, your account will be linked (no need for pin) and then you will be able to apply for your permit after signing in..
  - 1. Setting Up User Login

| 1. | Use the link to go to<br>Contractor's page on BS&A:<br><u>https://bsaonline.com/Cont</u><br><u>ractors/?uid=2757</u> | Welcome       to       BS&A Online         Your online source for municipal data       by BS&A Software         Contractors, Create an Account to Begin Saving Time         BS&A Online is an online portal of municipal services providing instant and convenient access to common tasks with several municipalities. Streamline the process of applying for permits, requesting inspections, and more by creating an accounts. |
|----|----------------------------------------------------------------------------------------------------|----------------------------------------------------------------------------------------------------|
|    |                                                                                                    | Subcolue Inspections         Subcolue Inspections         Subcolue Inspections online from yoo computer or smartphore. Quickly browse the inspector's variability         Manage Permits and Inspections         We and manage activity on your permit applications and upcoming inspections, and measure activity on your permit approved.         Work: these features are only available with participating municipalities.   |
| 2. | Click on the "Click Here to Get<br>Started" option.                                                                  | Click Here to Get Started                                                                                                    |
| 3. | Put in the information for all<br>of the required fields and click<br>"Create Account"                               |                                                                                                    |

| PLANNING & COMMUNITY DEVELOPMENT         eastpointcity.org |                                                                                |                                                                                                    |
|------------------------------------------------------------|--------------------------------------------------------------------------------|----------------------------------------------------------------------------------------------------|
| RGIA                                                       | 2757 East Point Street, East Po                                                | oint, GA 30344   Phone: (404) 669-4399   Email:pcd@eastpointcity.org                                                                                                    |
|                                                            |                                                                                | Create a Contractor Account<br>Please provide the information requested below to create an Acco                                                                                                    |
|                                                            |                                                                                | Already Registered? Click here to Sign In                                                                                                    |
|                                                            |                                                                                | Create a New Account                                                                                                    |
|                                                            |                                                                                | Please note: These credentials grant access to the municipal searches on BS&A Online. As an a<br>These processors provide services independent from BS&A and may require additional credent                                                                                                    |
|                                                            |                                                                                | Sour User Name: Your User Name is what you will use to log into the site in the future.                                                                                                    |
|                                                            |                                                                                | 🏫 My e-mail address is:                                                                                                    |
|                                                            |                                                                                | ☆ Confirm e-mail:                                                                                                    |
|                                                            |                                                                                | Protect your account and information with a password.                                                                                                    |
|                                                            |                                                                                | Account Information (Optional)     Enter in any information about your account which will be requested if you sign up as a Busine be entered at a later time if you wish.                                                                                                    |
|                                                            | G                                                                              | Create Account                                                                                                    |
| 4. Coi                                                     | ntinue with the process                                                        | New Account Created<br>Thank you for creating a new account.                                                                                                    |
|                                                            |                                                                                | Thank you for your registration <b>and a province of the set of the set of the </b> |
| 5. Fol<br>the<br>act                                       | low the instructions sent in<br>e email sent to a user to<br>ivate new account | New Account for BS&A Online Inbox × OnlineSupport@basaoftware.com E to me * Your BS&A Online account has been successfully created. Your User Name is Click the link below to activate your account. Inthe streaming com/Account/CompleteRegistration?user. Code=82D01C7F5501CD2FD888E8DD01982CE07F135CDD0532ED9473DA036483E1F597                                                                                                    |
|                                                            |                                                                                | The above link will expire in 7 days. If you do not follow the link within that time, your registration will expire and your account will have to be recreated.<br>This is an auto-generated e-mail, please do not reply to it. If you have any questions about your account, please email <u>beaconinesupport@beacoftware.com</u><br>NOTE: This email message and any attachments are for the sole use of the intended recipient(s) and may contain confidential and/or privileged information. Any unauthorized review,<br>determines of the intended meaning of the sole use of the intended recipient (s) and may contain confidential and/or privileged information. Any unauthorized review,                                                                                                    |

G

| PLANNING & CO                                                                               | WINUNITY DEVELOPMENT         eastpointcity.org           East Daint, CA 20244   Dhono; (404) 660, 4200   Empilead@costspiration.org                                                                                                    |
|---------------------------------------------------------------------------------------------|----------------------------------------------------------------------------------------------------|
| 2157 East Point Street, E                                                                   | East Point, GA 30344   Phone: (404) 669-4399   Email:pcd@eastpointcity.org                                                                                                    |
|                                                                                             | New Account Activation<br>Thank you for registering for a new BS&A Online account.                                                                                                    |
|                                                                                             | Click the button below to confirm and activate your new account.                                                                                                    |
|                                                                                             | New Account Activation<br>Thank you for registering for a new BS&A Online account.                                                                                                    |
| . After the User Login has be successfully activated, you                                   | Thank you Click here to use your User Name and Password to log in.                                                                                                    |
| . After the User Login has be<br>successfully activated, you<br>have the option to "Sign In | Thank you <b>Click here to use your User Name and Password to log in.</b><br>een<br>will<br>n"<br><b>Sign In</b><br>Sign in with your existing account or create a ne<br><b>I Have an Account</b>                                                                                                    |
| . After the User Login has be<br>successfully activated, you<br>have the option to "Sign In | Thank you Source your user Name and Password to log in.<br>Click here to use your User Name and Password to log in.<br>Sign In<br>Sign in with your existing account or create a ne<br>I Have an Account<br>If you have previously created an account through BS&A Online (or thro<br>Please note that passwords are case-sensitive.<br>User Name:                                                                                                    |
| . After the User Login has be<br>successfully activated, you<br>have the option to "Sign In | Thank you your account has been activated and you may now log into the site Click here to use your User Name and Password to log in.          Click here to use your User Name and Password to log in.         Sign In         Sign in with your existing account or create a ne         I Have an Account         If you have previously created an account through BS&A Online (or throne Please note that passwords are case-sensitive.         Image: Sign In         Image: Sign In |
| After the User Login has be<br>successfully activated, you<br>have the option to "Sign In   | Thank you your account has been activated and you may now log into the site<br>Click here to use your User Name and Password to log in.<br>Sign In<br>Sign in with your existing account or create a ne<br>Have an Account<br>I Have an Account<br>If you have previously created an account through BS&A Online (or thro<br>Please note that passwords are case-sensitive.<br>User Name:<br>Password:<br>Reep me signed in.<br>(Clear this check box if you're on a shared computer.)<br>Sign In                                                                                                    |

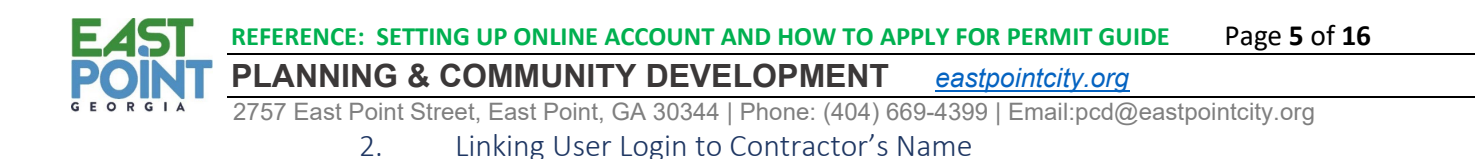

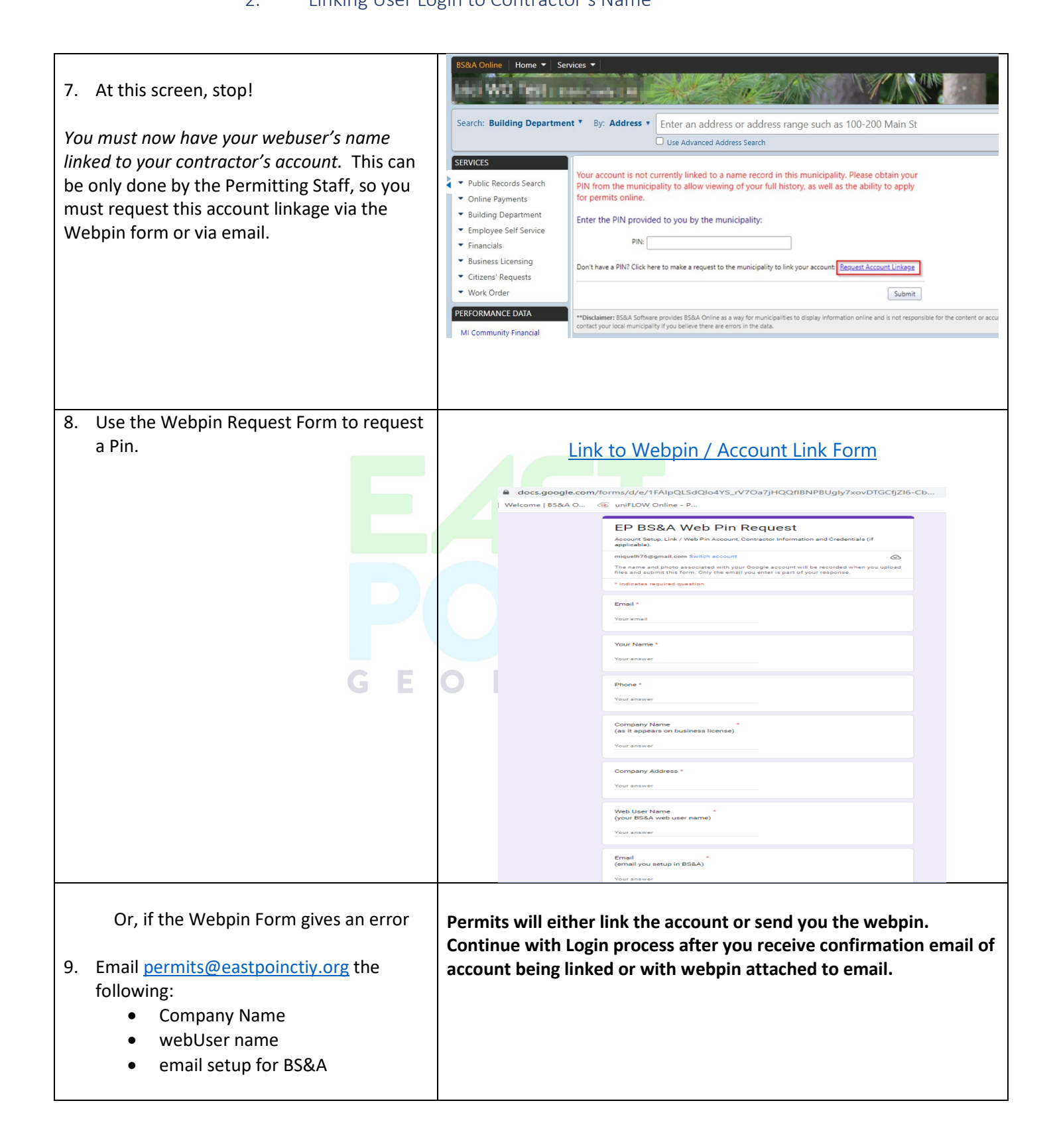

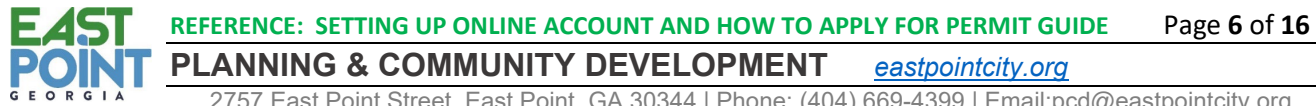

2757 East Point Street, East Point, GA 30344 | Phone: (404) 669-4399 | Email:pcd@eastpointcity.org

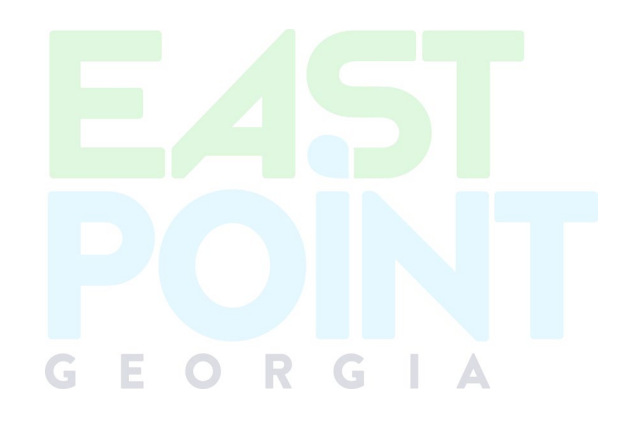

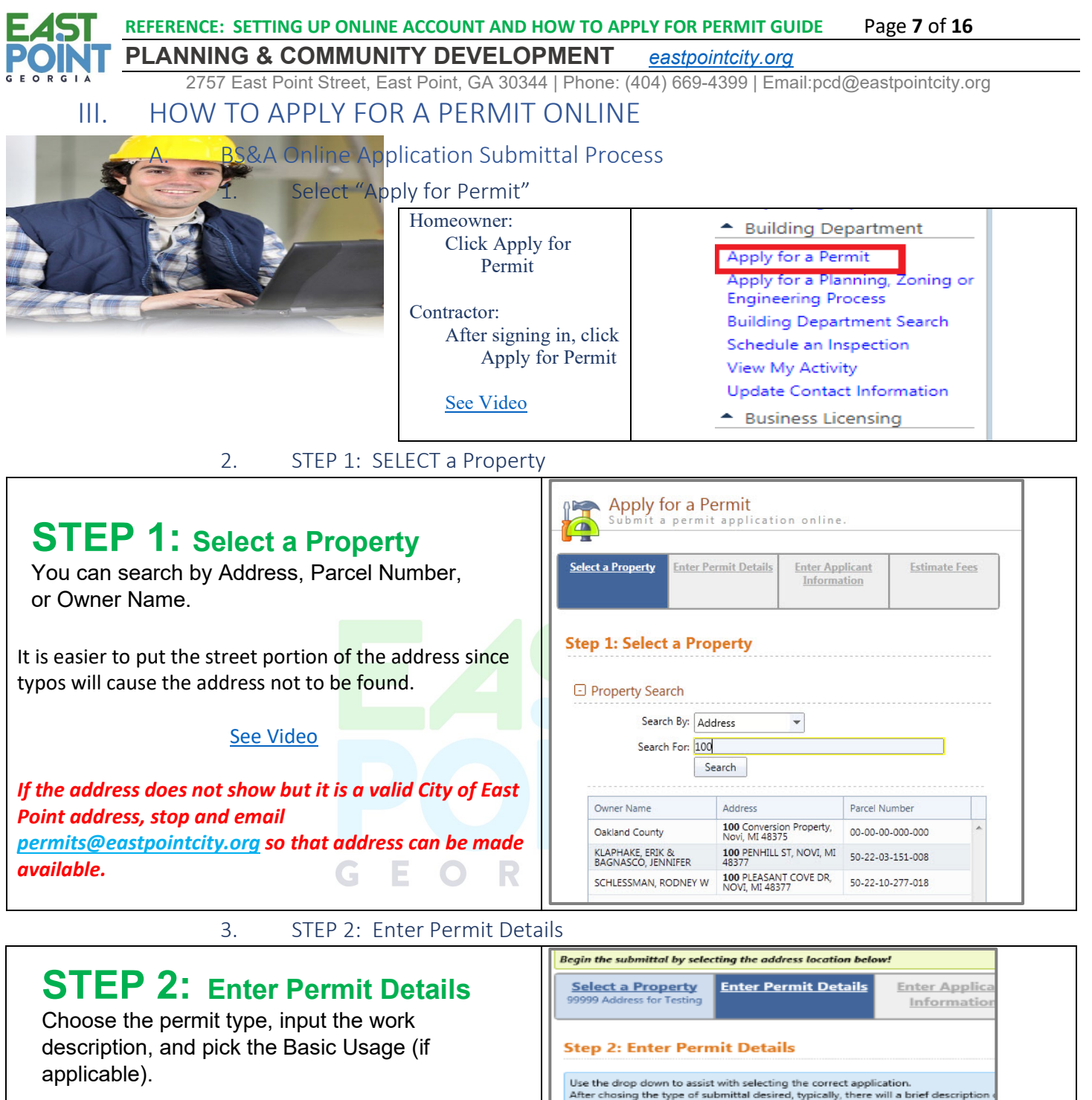

Building Permits cost are based on Total Construction Value of Job minus Electrical, HVAC / Mechanical, Plumbing, Fire Alarm and Sprinkler costs (since these are separate permits); a Construction Value must if asked.

| Select a Property<br>99999 Address for Testing                                    | <u>Enter Permit Details</u>                                           | Enter Applica<br>Information           |
|-----------------------------------------------------------------------------------|-----------------------------------------------------------------------|----------------------------------------|
| Step 2: Enter Pern                                                                | nit Details                                                           |                                        |
| Use the drop down to assist<br>After chosing the type of su<br>for the submittal. | with selecting the correct appli<br>bmittal desired, typically, there | ication.<br>will a brief description o |
| 😭 What would you like to do                                                       | 57                                                                    |                                        |
| <none selected=""></none>                                                         | -                                                                     |                                        |
| Please describe the work t                                                        | o be done in detail:                                                  |                                        |
|                                                                                   |                                                                       |                                        |
| Application Details:                                                              |                                                                       |                                        |
| Please calact a Permit Type                                                       |                                                                       |                                        |

Please reference the Permit Type Chart in the <u>What</u> <u>Requires a Permit Guide</u> to assist with the correct Application to use and what menu option to select.

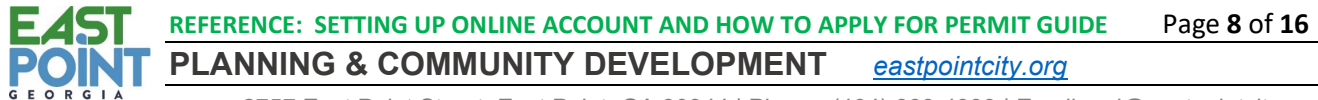

2757 East Point Street, East Point, GA 30344 | Phone: (404) 669-4399 | Email:pcd@eastpointcity.org

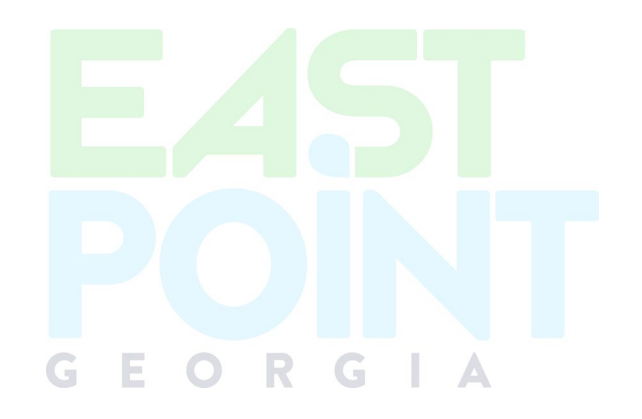

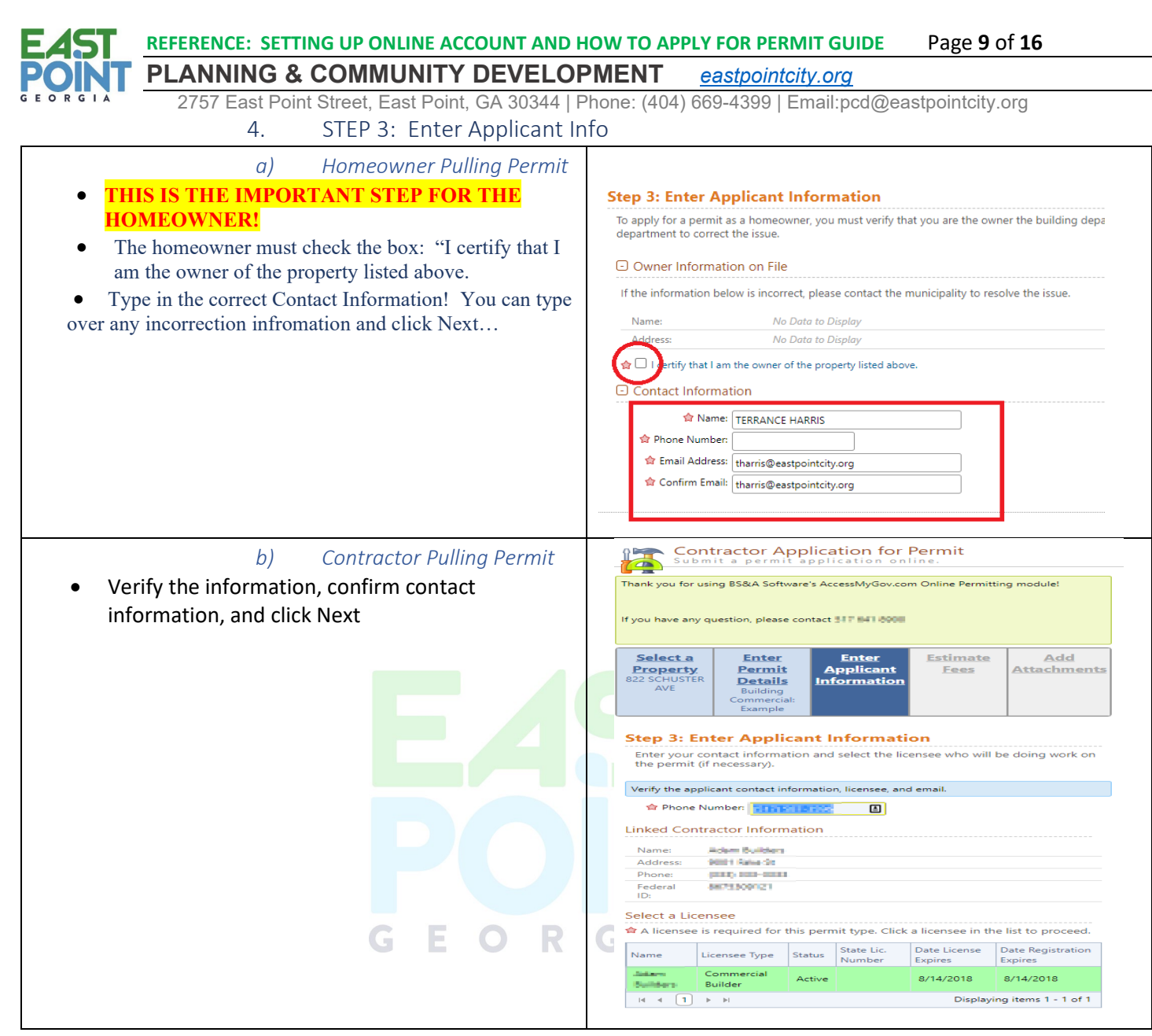

5. STEP 4: Estimate Fees

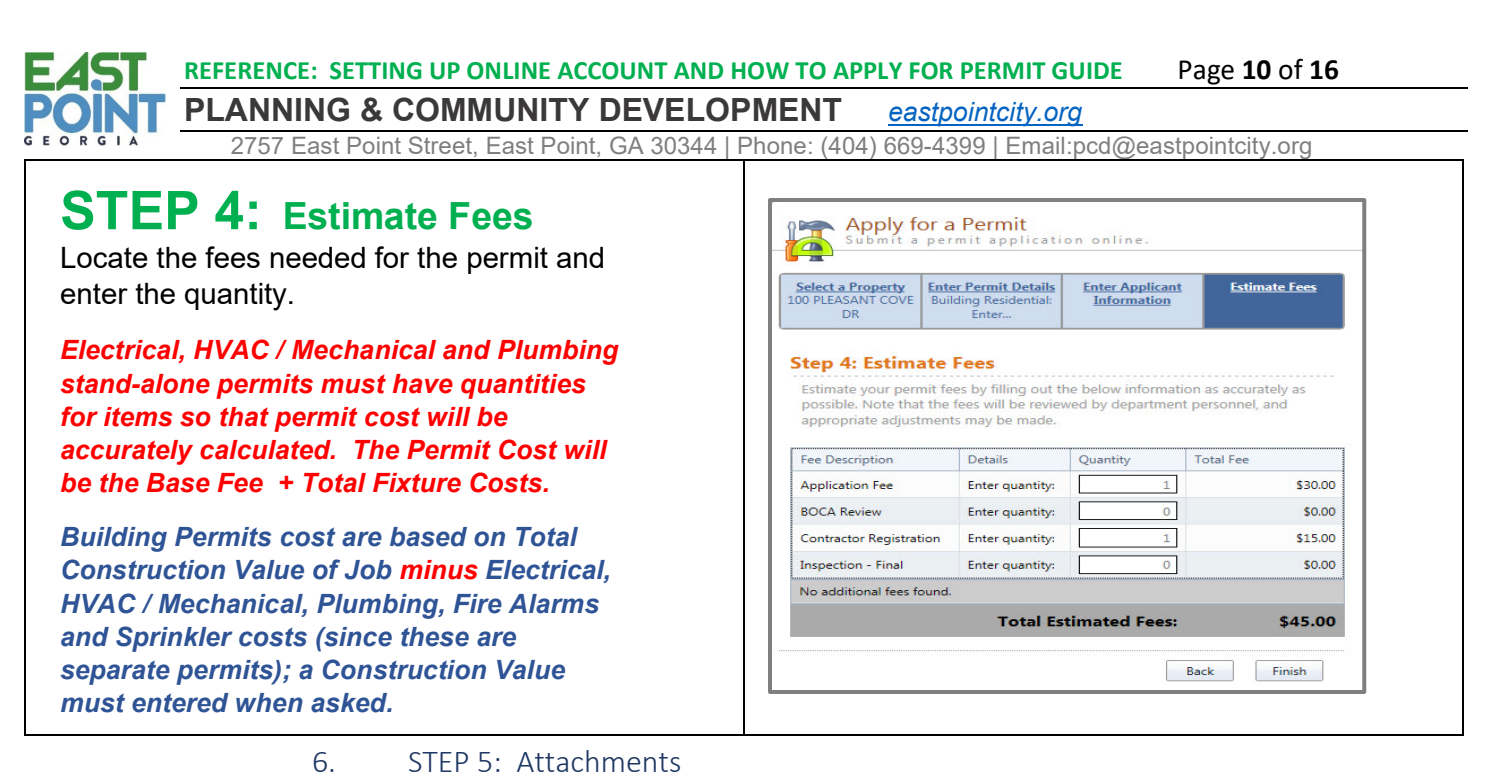

# **STEP 5:** Attachments

Some permit types may allow, or even require an attachment.

While not applicable for all applications, this can be used to submit any relevant plans or images for the permit.

| Step 5: Add Attachments<br>If you have any files or attachments that will be required for the approval of your<br>Permit (required plan documents or other relevant materials) dick the button below<br>to browse your computer and attach them to your application. Please note: If you<br>fail to submit required plan documents, your application may be delayed or denied. | Select a<br>Property<br>1 Conversion<br>Property                                                                                                    | Enter Permit<br>Details<br>Electrical: Work<br>Description | Enter Applicant<br>Information | Estimate Fees<br>Estimated<br>Amount:<br>\$2.00 | <u>Add</u><br><u>Attachments</u> |  |
|----------------------------------------------------------------------------------------------------|----------------------------------------------------------------------------------------------------|------------------------------------------------------------|--------------------------------|-------------------------------------------------|----------------------------------|--|
| If you have any files or attachments that will be required for the approval of your<br>Permit (required plan documents or other relevant materials) click the button below<br>to browse your computer and attach them to your application. Please note: If you<br>fail to submit required plan documents, your application may be delayed or denied.                           | Step 5: Ad                                                                                                    | d Attachme                                                 | nts                            |                                                 |                                  |  |
| to browse your computer and attach them to your application. Please note: If you<br>fail to submit required plan documents, your application may be delayed or denied.                                                                                                    | If you have any files or attachments that will be required for the approval of your<br>Permit (required plan documents or other relevant materials) click the button below |                                                            |                                |                                                 |                                  |  |
|                                                                                                    | Permit (requi                                                                                                    | red plan documents                                         | s or other relevant            | materials) click th                             | e button below                   |  |

For most permits, an Application is required to be uploaded in addition to other supporting Documents. Click Here for a list of <u>Permit Applications and Forms</u>.

Also, at this point in the submittal process, the applicant may have to submit Drawings or Plans as an attachment. Refer to <u>The Plan Review Process and Plans Submittal Guidelines</u> to assist with minimum drawing requirements and for a better understanding of the plan review process.

The following require a submittal of drawings:

- Concept Review Submittals
- Land Disturbance Permit
- DEMOLTIONS (Complete removal of structure)
- New Construction
- Rehabs, Renovations, Alterations or Additions: This includes:
  - o Rehabbing a Residential or Commercial property after all sheetrock has been removed
  - Any scope of work that requires a change in Floor plan (meaning layout change of any/all structural load bearing or non-load bearing wall), new framing, new cut outs of doors or windows or resizing of openings

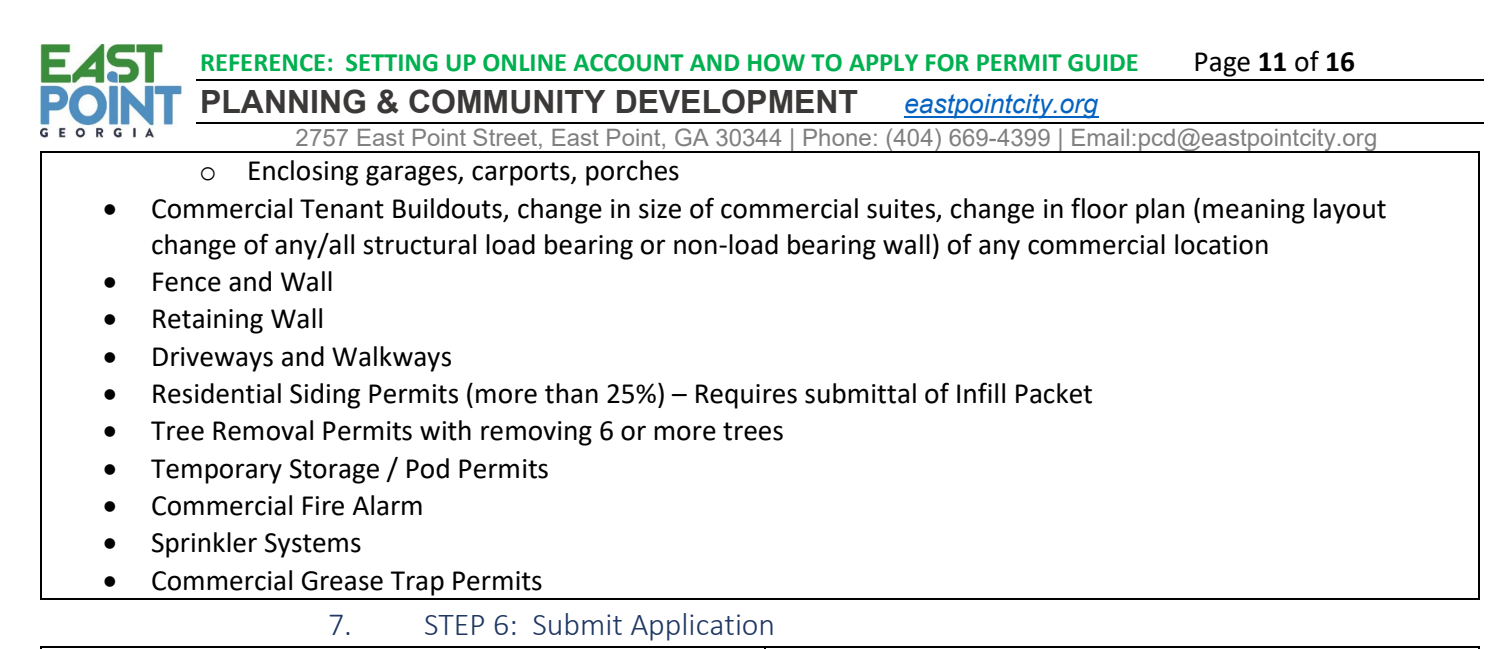

# Successful Permit Application

You will receive a summary confirmation screen at the end of the permit application indicating a successful application. The following is posted on the East Point BS&A portal home page:

The applicant should receive a status email and notice via this portal no later than two (2) business days after submitting the application. This notice will indicate 1) enough information was provided to continue with the process 2) more information is needed or 3) the application submittal is denied.

8. After Application Has been Submitted

a) Additional Information Requested

G (1) Email Sent Requesting Additional Information

Often, some clarification is simply needed, or a few items need to be corrected or uploaded so that the process can continue. In this case, the applicant may receive an email "Requesting Additional Information," which will be similar to below:

#### REFERENCE: SETTING UP ONLINE ACCOUNT AND HOW TO APPLY FOR PERMIT GUIDE Page 12 of 16

#### PLANNING & COMMUNITY DEVELOPMENT eastpointcity.org

2757 East Point Street, East Point, GA 30344 | Phone: (404) 669-4399 | Email:pcd@eastpointcity.org

| 🛁 Resend 🛛 其 Forward                                                                                              |                                                                                                    |
|----------------------------------------------------------------------------------------------------|----------------------------------------------------------------------------------------------------|
| Request for additional information                                                                                | regarding your permit application                                                                                          |
| ent: Tue 9/14/2021 12:59 PM                                                                                       |                                                                                                    |
| o: 🚽                                                                                                    |                                                                                                    |
| A request for additional information has bee                                                                      | n added to your Permit Application for the property at 2257 DELOWE DR.                                                     |
| Comment: According to notes in system by                                                                          | Code Enforcement, renovations include work done to entire home. This is not reflected in permit description, nor drawings. |
| Also, please refer to Residential Submittal (<br>that should be included in drawings.                             | Juidleines at www.eastpointcity.org> Apps & Forms> Planning & Community Development to assist with minimum requirement     |
| Any applications or forms provided by the                                                                         | Permits department can be downloaded from www.eastpointcity.org> Apps & Forms> Planning and Community Developmen           |
| Steps for submitting additional documents:                                                                        |                                                                                                    |
| 1. Login to BSA                                                                                                   |                                                                                                    |
| 2. Under Building Permits heading to the lef                                                                      | t, click on "View My Activity"                                                                                             |
| <ol> <li>Click on "Permit Applications" tab. The s</li> <li>Click on View link for correct application</li> </ol> | Jubmitted application should be listed and the status will say. 'Additional Information Requested.'                        |
| 5 Under the "Attached Documents" heading                                                                          | a submittai.<br>g. click the Add Additional Document to submit the required additional attachments.                        |
| 6. Under the "Additional Information" headi                                                                       | ng, enter a brief message for further explanation and click Submit.                                                        |
| Click here to reply                                                                                               |                                                                                                    |
|                                                                                                    |                                                                                                    |
| If you are unable to click the link(s), copy a                                                                    | nd paste the following into your web browser:                                                                              |
| https://www.bsaonline.com/CD_MyReques                                                                             | stActivity/PermitApplicationDetails/uid=2757&permitApplicationGuid=e68e755c-9307-4569-b40a-497a02ee14e6                    |
|                                                                                                    |                                                                                                    |
|                                                                                                    | (2) Unloading Paguested Decuments for Opling Applications                                                                  |
|                                                                                                    | (2) Oploading requested bocuments for Online Applications                                                                  |

If additional documents are requested by Permit staff to process the submittal, the instructions will be in the email sent. The instructions are also below:

Steps for submitting additional documents:

- 1. Login to BSA
- 2. Under Building Permits heading to the left, click on "View My Activity"
- 3. Click on "Permit Applications" tab. The submitted application should be listed and the status will say: 'Additional Information Requested.'
- 4. Click on View link for correct application submittal.
- 5. Under the "Attached Documents" heading, click the Add Additional Document to submit the required additional attachments.
- 6. Under the "Additional Information" heading, enter a brief message for further explanation and click Submitted

#### b) Application is Denied

If your online application submittal request is denied, the applicant will receive an email similar to below:

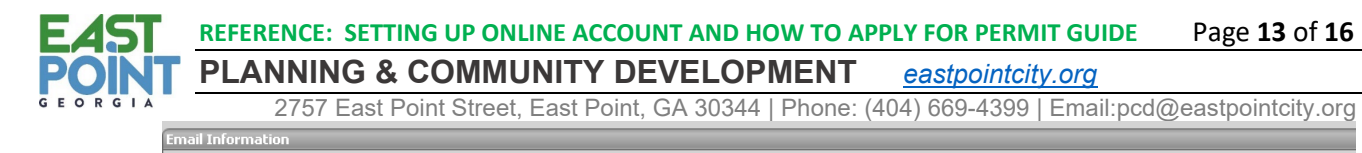

#### 🚑 Resend 🔍 Forward

#### Tree Permit Application with City of East Point Denied

Sent: Mon 12/7/2020 10:43 AM To: bjackson-barney@eastpointcity.org

Your Tree Permit application has been denied.

Reason for denial: TEST APPLICATION

Click here for more information

If you are unable to click the link(s), copy and paste the following into your web browser: https://www.bsaonline.com/CD\_MyRequestActivity/PermitApplicationDetails?uid=2757&permitApplicationGuid=701f5911-f57d-475d-84a0-f45006fce6e5

The application can click on the link to see more information within the BS&A portal. However, A DENIED ONLINE APPLICATION MEANS THAT THE SUBMITTAL WAS NOT ACCEPTED AND CLOSED! TYPICAL REASONS FOR A DENIAL ARE:

- APPLICATION OR SUBMITTAL IS UNDER WRONG TYPE OF PERMIT
- NOT ENOUGH INFORMATION IS GIVEN TO DETERMINE HOW TO PROCESS
- THE APPLICATION IS INCOMPLETE OR MISSING
- NECESSARY FEE ITEMS WERE NOT SELECTED
- REQUIRED DOCUMENTS WERE NOT UPLOADED

AGAIN, IF THE ONLINE APPLICATION IS <u>DENIED AND NOT ACCEPTED</u>, THE APPLICANT <u>CANNOT</u> GO BACK INTO THAT SUBMITTAL AND UPLOAD ADDITIONAL INFORMATION. THAT SUBMITTAL HAS BEEN CLOSED. THE PROCESS OF APPLYING FOR A PERMIT MUST BE DONE AGAIN.

#### c) Application is Accepted

If the application has been accepted, for a Permit to be issued or plan review to begin payment for permit must be paid; thus, a request for payment will be sent to applicant.

- (1) Request for Payment for Permit
  - (a) Email Request

The applicant will be emailed a request for payment in or both of the following formats:

#### Example 1

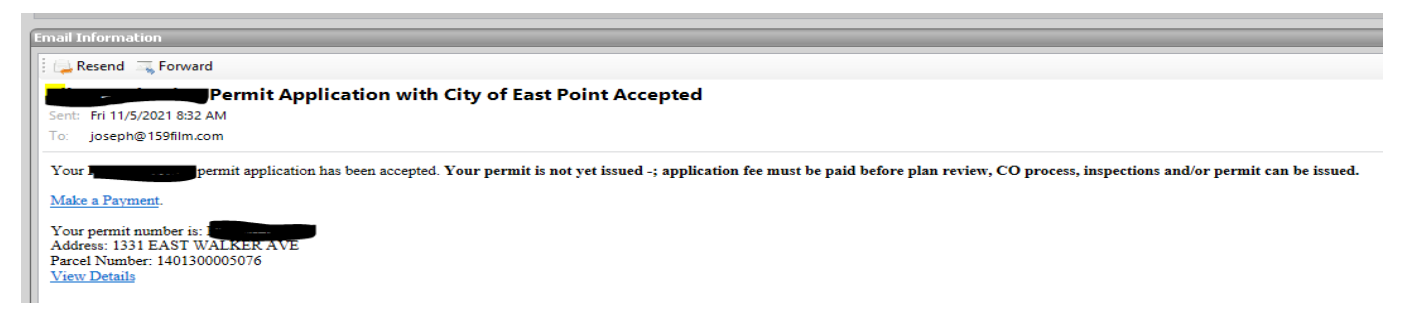

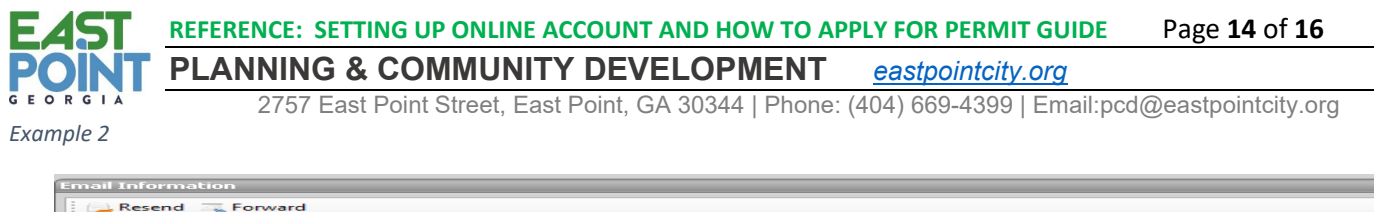

| Resend 🚎 Forward                                                                                                    |
|----------------------------------------------------------------------------------------------------|
| Attached is your Invoice for Permit for address: 2714 EAST POINT ST.<br>Sent: Mon 8/23/2021 9:40 AM<br>To:                                                                                                    |
| Attachment1.rtf.                                                                                                    |
| To Whom It May Concern,                                                                                                    |
| Attached is your invoice for the submitted permit or CO.                                                                                                    |
| Online Payment is available by going to: https://bsaonline.com/OnlinePayment/OnlinePaymentSearch/?<br>PaymentApplicationType=7&uid=2757 or <u>Click Here</u> . You will need to reference the permit number on the invoice.                                                                                                    |
| Also, payment can be made by:<br>1. Logging into BS&A<br>2. Clicking on "View My Activity,"<br>3. Selecting the correct Permit listed on Invoice<br>4. Clicking "View"<br>5. Then clicking on "Pay Now" on the Pink Tab showing Amount Due.                                                                                          |
| If you are not able to make the payment online due to error or whatever reason, send invoice with payment made payable to the "City of East Point" only in the form of business check, money order or cashier's check via mail, FedEx, or UPS to:                                                                                    |
| Be advised:<br>1. If permit requires a plan review, the review will not start until payment is processed.<br>2. If permit does not require a plan review, the issuance of the permit will be delayed until payment is processed.<br>3. No scheduling of any inspections can be made until payment is processed and permit is issued. |
| Feel free to email Permits at permits@eastpointcity.org when payment is made. We will confirm receipt to move the process forward.                                                                                                    |
| 1                                                                                                    |

#### (b) Online Payment Portal

With either email, use the link within to be directed to the Online Payments Portal (general link provided here): <u>https://bsaonline.com/OnlinePayment/OnlinePaymentSearch/?PaymentApplicationType=7&uid=2757</u>

You can pay your invoice(s) online from the "View My Activity" Screen. When you have chosen the invoice(s) to pay, you will be redirected to the municipality's third party payment website.

|                           | Make a Payment on Invoices<br>Building Department Online Payment Service                                                                                    |           |          |         |                  |  |  |
|---------------------------|----------------------------------------------------------------------------------------------------|-----------|----------|---------|------------------|--|--|
| Pro                       | operty: 00-00-0                                                                                                    | 0-000-000 |          |         |                  |  |  |
| Na                        | ame & Address Information Building Department Data Current As Of: 02/10/2014                                                                                |           |          |         |                  |  |  |
| BUE<br>4190<br>BLO<br>Pay | BUESSER, BUESSER, BLACK, LYNCH,<br>4190 TELEGRAPH ROAD-STE 2000<br>BLOOMFIELD HILLS,, MI 48302<br>Pay Invoices on this Property                             |           |          |         |                  |  |  |
|                           | Check the box or boxes of the payment(s) you are making. Verify the Total at the bottom of the Pay Record column, then dick the <b>Make Payment</b> button. |           |          |         |                  |  |  |
|                           | Record Type Invoice # Amount Due Pay Record?                                                                                                    |           |          |         |                  |  |  |
|                           | PCODE95-054                                                                                                    | Permit    | 00028232 | \$52.92 | Pay this Invoice |  |  |
|                           | PD02-0024                                                                                                    | Permit    | 00028472 | \$30.00 | Pay this Invoice |  |  |

After payment is made, if the submittal requires a plan, the review will begin. Please refer to <u>The Plan Review Process</u> document for more information.

If the application is for a permit that does not require a plan review or an approval process, the permit will be issued.

(2) Permit is Issued

(a) Email with Permit Attached

The applicant will receive email like below:

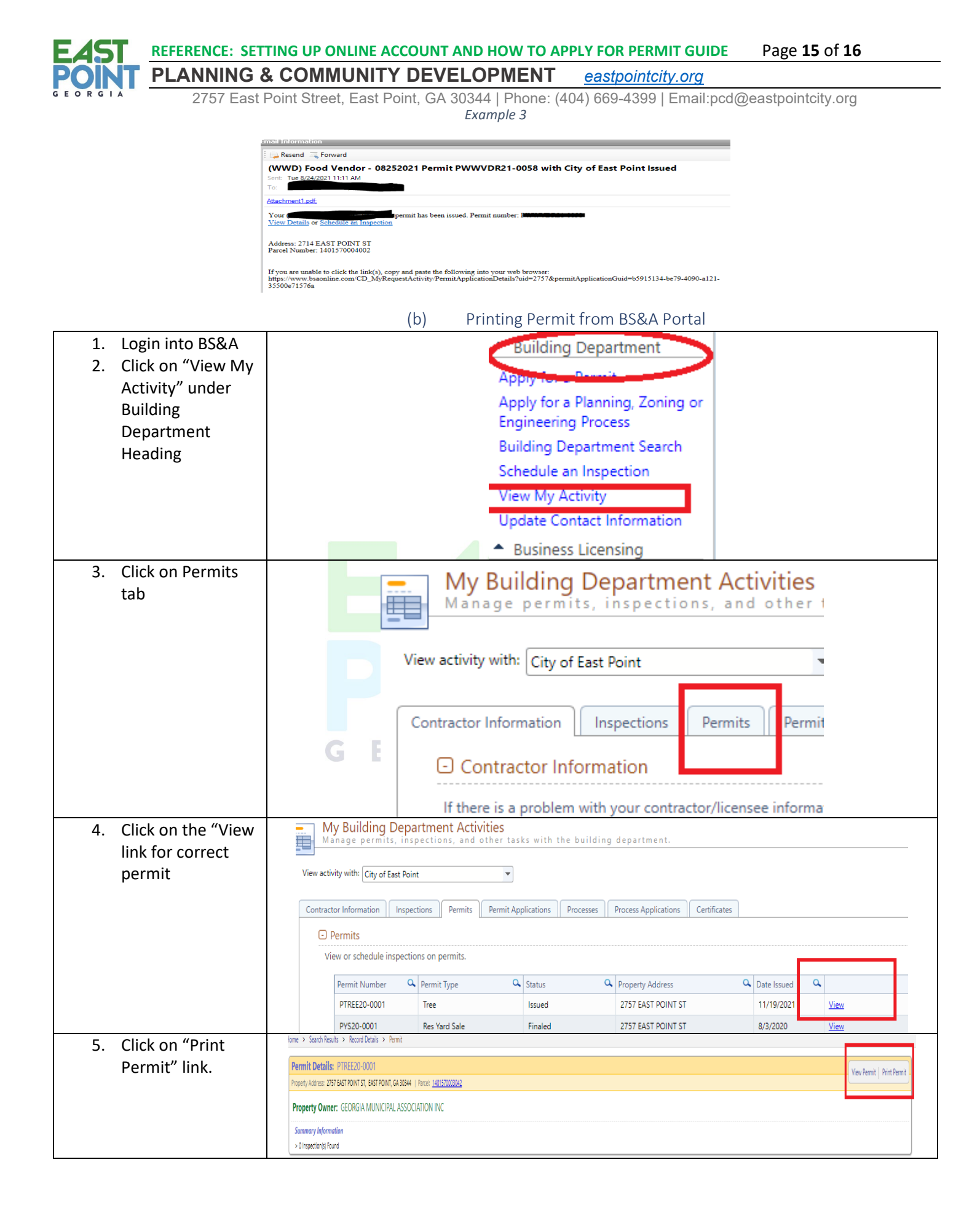

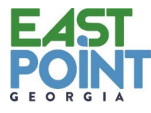

### **REFERENCE: SETTING UP ONLINE ACCOUNT AND HOW TO APPLY FOR PERMIT GUIDE** Page **16** of **16**

## PLANNING & COMMUNITY DEVELOPMENT eastpointcity.org

2757 East Point Street, East Point, GA 30344 | Phone: (404) 669-4399 | Email:pcd@eastpointcity.org B. BS&A LINKS

| Type of<br>Permit                    | Homeowers                                                                                                    | <b>Contractors</b><br>(including Investment companies, Architects, Engineers,<br>Expeditors; any entity other than actual Homeowner who<br>resides at propery)                                                                                                    |  |  |  |  |
|--------------------------------------|----------------------------------------------------------------------------------------------------|----------------------------------------------------------------------------------------------------|--|--|--|--|
|                                      | Do not have to setup account to apply for<br>Homeowner's Permit                                                                                                    | Must setup up account to apply for Permit                                                                                                    |  |  |  |  |
| Link to<br>Create<br>Account         | N/A                                                                                                    | https://bsaonline.com/Contractors/?uid=2757                                                                                                    |  |  |  |  |
| Appy for<br>For<br>Permit            | https://bsaonline.com/DirectUrl/Cd_PermitApplicat<br>n/2757                                                                                                    | bio https://bsaonline.com/DirectUrl/Cd_PermitApplicationContrac<br>tor/2757                                                                                                    |  |  |  |  |
| Schedule<br>Inspectio<br>n           | https://bsaonline.com/DirectUrl/Cd_InspectionRequents//bsaonline.com/DirectUrl/Cd_InspectionRequents//bsaonline.com/Dis | <u>https://bsaonline.com/DirectUrl/Cd_InspectionRequestContrac</u><br><u>tor/2757</u>                                                                                                    |  |  |  |  |
| Link to<br>Main<br>Page              | https://bsaonline.com/?uid=2757                                                                                                    |                                                                                                    |  |  |  |  |
|                                      | <text><text><text><text><text><text><text><text><text><text></text></text></text></text></text></text></text></text></text></text>                                                                                                    |                                                                                                    |  |  |  |  |
| Link to<br>Make<br>Online<br>Payment | Interps://bsaonline.com/OnlinePayment/Online         Once       Opnic         Once your application has been processed       Activity" Screen. When you have chose municipality's to         Image: Screen with the second second                                                                                                    | ace PaymentSearch/? PaymentApplicationType=7&uid=2757 <b>A</b> , you can pay your invoice(s) online from the "View My en the invoice(s) to pay, you will be redirected to the hird-party payment website.         voices         * Payment Service         ing Department Data Current As Of: 02/10/2014         (s) you are making. Verify the Total at the bottom of the Pay Record column. <u>Twoice # Amount Due Pay Record?</u> 00028222       52.92         9 you are making. Verify the Total at the bottom of the Pay Record column. |  |  |  |  |